## How to use Kernel Office 365 Backup & Restore?

The software helps users to backup Office 365 mailboxes and Exchange data into PST format. Use the tool to backup and restore Office 365/Exchange mailbox to PST.

## **Backup Office 365 mailboxes**

Follow the below steps to backup the single mailbox:

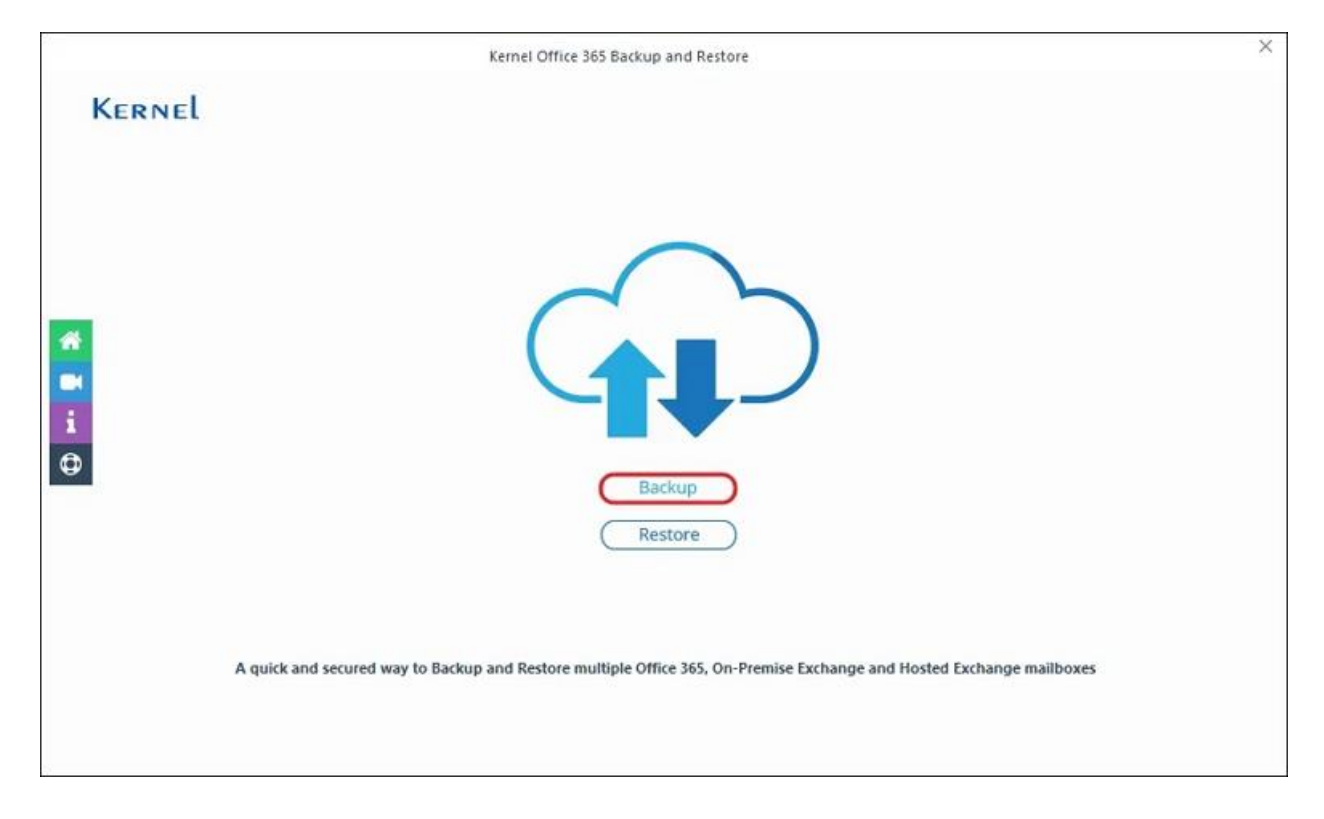

Step 1: Launch the application and click the Backup button.

Step 2: Click on Add to map Exchange Server/Office 365 account with the software.

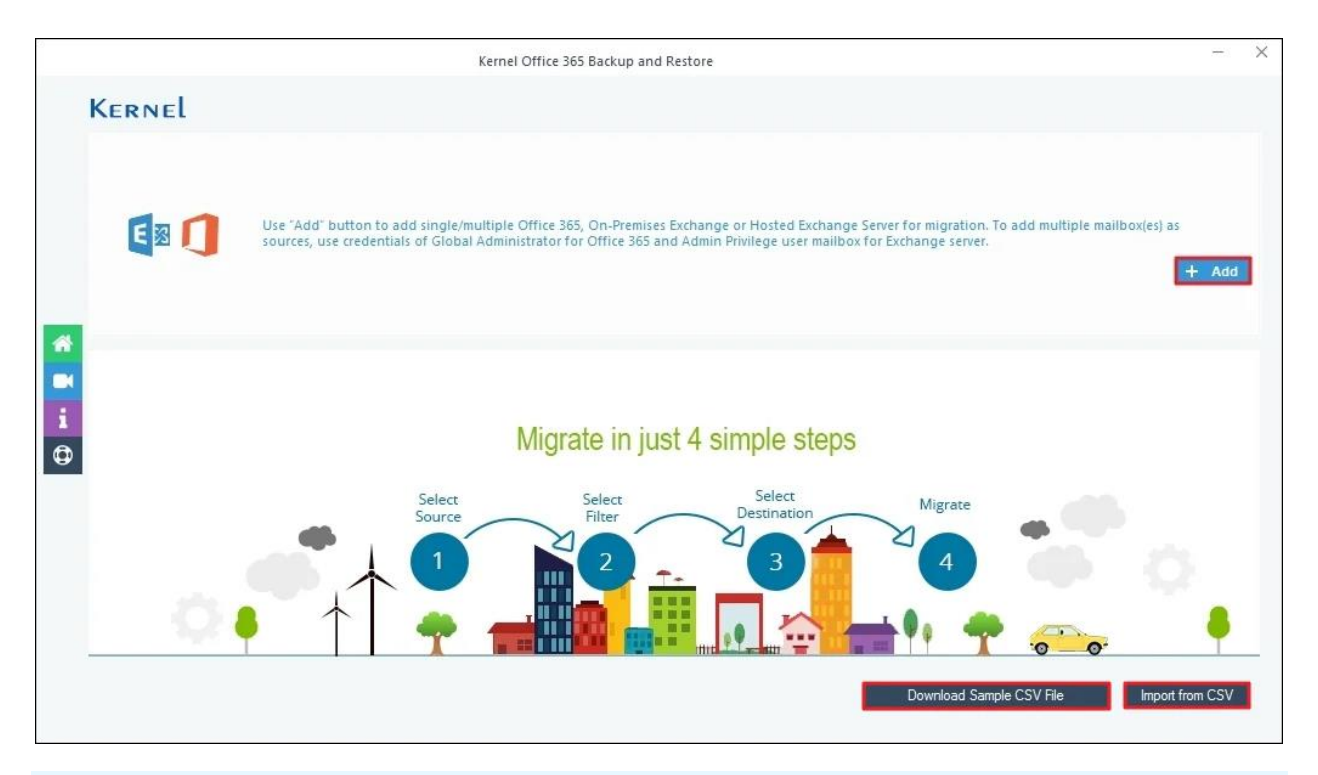

**Note**: To backup multiple Office 365 mailboxes, click **Download Sample CSV File**, enter the required mailbox details then click **Import from CSV** to import that CSV in the software. It will instantly map multiple mailboxes in the software.

**Step 3:** Select **Use Modern Authentication while login (by using user client id and secret)** in **Choose Login Types** and click **OK**.

|                                 | Kernel Office 365 Backup and Restore                                                                                                    |
|---------------------------------|----------------------------------------------------------------------------------------------------|
| Kernel                          |                                                                                                    |
| E I Use "Add" E<br>sources, use | nutton to add single/multiple Office 365, On-Premises Exchange or Hosted Exchange Server for migration. To add multiple mailbox(es) as<br>e credentials of Global Administrator for Office 365 and Admin Privilege user mailbox for Exchange server.<br>+ Add |
| #                               | Use Modern Authentication while login (by using user client id and secret)     Use Basic Authentication while login (by using user name and password)                                                                                                    |
| •                               | Ck<br>Source Filter Destination ate<br>1 2 - 3 4 6 0                                                                                                    |
| Q. • ` ^                        |                                                                                                    |
|                                 | Download Sample CSV File Import from CSV                                                                                                    |

Step 4: Enter Exchange/Office 365 mailbox credentials such as Tenant ID, Client ID, and Client Secret Value. Select List all Mailbox using above credentials and Get User Mailbox(es).

**Note**: You can add Office 365, Hosted Exchange Server, or On-Premises Exchange details as required.

| Office 365/Exchange Login                                                                                                    | ×                                                                                                    |
|----------------------------------------------------------------------------------------------------|----------------------------------------------------------------------------------------------------|
| Tenant ID       :       :       :       :       :       :       :       :       :       :       :       :       :       :       :       :       :       :       :       :       :       :       :       :       :       :       :       :       :       :       :       :       :       :       :       :       :       :       :       :       :       :       :       :       :       :       :       :       :       :       :       :       :       :       :       :       :       :       :       :       :       :       :       :       :       :       :       :       :       :       :       :       :       :       :       :       :       :       :       :       :       :       :       :       :       :       :       :       :       :       :       :       :       :       :       :       :       :       :       :       :       :       :       :       :       :       :       :       :       :       :       :       :       :       :       :       :       : | Create Azure AD app for Modern<br>Authentication<br>To connect to Exchange Online organization that uses<br>Modern authentication, you need to create an Azure AD<br>application, as described in this section.<br>Step 1: Create and Register a new app in Azure AD                                                                                                    |
| Single Mailbox / Office 365 Group Mailbox/Office 365 Group Email ID:                                                                                                    | To register a new Azure AD application, do the following:<br>1. Sign into the Microsoft 365 Admin Center (with your<br>Global Administrator, Application Administrator, or Cloud<br>Application Administrator account) and go to the Select<br>Identity from the list of accessible admin centers.<br>2. Under the App registrations section, select New<br>registration:                                                                                        |
| Get User Mailbox(es)     Get Group(s)     Import from CSV     Select All     Unselect All       Mailbox Name                                                                                                    | <ol> <li>In the Name field, enter the application name.</li> <li>Select who can use this application in the Supported<br/>account types – use the Accounts in this organizational<br/>directory only option.</li> <li>Click the Register button.</li> <li>NOTE: Application redirect URI is optional; you can leave it blank<br/>on this step.</li> <li>Your application ID is now available in the Overview<br/>section. Copy it to a safe location.</li> </ol> |
| Add Cancel                                                                                                    | Step 2: Grant Required Permissions                                                                                                    |

**Step 5:** The software will start retrieving all mailboxes associated with the Office 365/Exchange Login account. The software will pop up **Please wait while current process finishes.** 

|                                                                                                    | Offic                           | e 365/Exchange       | Login            |                                                                                                    | $\times$ |
|----------------------------------------------------------------------------------------------------|---------------------------------|----------------------|------------------|----------------------------------------------------------------------------------------------------|----------|
| Tenant ID :<br>(For Hosted)<br>Client ID :<br>Client Secret Value                                                                                     | Exchange use Proxy Server Name) |                      |                  | Create Azure AD app for Modern<br>Authentication<br>To connect to Exchange Online organization that uses<br>Modern authentication, you need to create an Azure AD<br>application, as described in this section.<br>Step 1: Create and Register a new app in Azure AD<br>To register a new Azure AD application, do the following:                                                                                                    | ^        |
| <ul> <li>Single Mailbox / Office 365 Group</li> <li>Mailbox/Office 365 Group Email ID:</li> <li>List all Mailboxes using above credentials</li> </ul> | Please t                        | wait while current p | process finishes | Microsoft 365 Admin Center (with your<br>inistrator, Application Administrator, or Cloud<br>Administrator account) and go to the Select<br>Identity from the list of accessible admin centers.     Under the App registrations section, select New<br>registration:                                                                                                    | l        |
| Get User Mailbox(es) Get Group(s) Mailbox Name Search                                                                                                 | Import from CSV                 | Select All           | Unselect All     | <ol> <li>In the Name field, enter the application name.</li> <li>Select who can use this application in the Supported<br/>account types – use the Accounts in this organizational<br/>directory only option.</li> <li>Click the Register button.</li> <li>NOTE: Application redirect URI is optional; you can leave it blank<br/>on this step.</li> <li>Your application ID is now available in the Overview<br/>section. Copy it to a safe location.</li> </ol> |          |
|                                                                                                    | Add Cancel                      |                      |                  | Step 2: Grant Required Permissions                                                                                                    | ~        |

**Step 6:** The software will show all the mailboxes associated with your account. Select necessary mailboxes accordingly and click on **Add**.

| E 🛛 🚺                                                                                                    | Create Azure AD app for Modern<br>Authentication                                                                                                    |
|----------------------------------------------------------------------------------------------------|----------------------------------------------------------------------------------------------------|
| Tenant ID :<br>(For Hosted Exchange use Proxy Client ID :                                                                                                    | Server Name)         To connect to Exchange Online organization that uses           Modern authentication, you need to create an Azure AD application, as described in this section.                                                                                                    |
|                                                                                                    | Step 1: Create and Register a new app in Azure AD                                                                                                    |
| Client Secret Value                                                                                                    | To register a new Azure AD application, do the following:                                                                                                    |
| ingle Mailbox / Office 365 Group<br>Mailbox/Office 365 Group Email ID:                                                                                                    | Sign into the Microsoft 365 Admin Center (with your<br>Global Administrator, Application Administrator, or Cloud<br>Application Administrator account) and go to the Select                                                                                                    |
| ist all Mailboxes using above credentials Get User Mailbox(es) Get Group(s) Import                                                                                                    | Identity from the list of accessible admin centers.     Under the App registrations section, select New     registration:     Identity from the list of accessible admin centers.     Under the App registrations section, select New     registration:     Identity from the list of accessible admin centers.                                                                                                    |
| ist all Mailboxes using above credentials Get User Mailbox(es) Get Group(s) Import Mailbox Name                                                                                                    | from CSV       Select All       Unselect All       In the Name field, enter the application name.         4.       Select who can use this application in the Supported                                                                                                    |
| ist all Mailboxes using above credentials       Get User Mailbox(es)     Get Group(s)     Import       Mailbox Name       Search       attrice     .com       Import     Com       Import       Import       Im | Identity from the list of accessible admin centers.         Image: Select All Unselect All         Image: Select All Unselect All |

Step 7: Verify all the selected mailboxes and click on Set Filter and Migrate.

|                                                                                                    | Kernel Office 365 Backup and Restore                                                                                                    | -       | ×           |
|----------------------------------------------------------------------------------------------------|----------------------------------------------------------------------------------------------------|---------|-------------|
|                                                                                                    | Kernel                                                                                                    |         |             |
|                                                                                                    | Use "Add" button to add single/multiple Office 365, On-Premises Exchange or Hosted Exchange Server for migration. To add multiple mailbox(es) as sources, use credentials of Global Administrator for Office 365 and Admin Privilege user mailbox for Exchange server. | + Add   |             |
| <ul> <li>A</li> <li>■</li> <li>I</li> <li>I</li></ul> | 1 com<br>2 com<br>3 com                                                                                                    |         | +<br>一<br>団 |
|                                                                                                    | Export mapped list to CSV Import from CSV Set Filter and M                                                                                                    | Migrate |             |

**Step 8:** Select the source options from **Mailbox**, **Archive Mailbox**, or **Public Folder** for migration and click **Migrate**.

|     |                                                                | Migration Type Selection                     |                                      |
|-----|----------------------------------------------------------------|----------------------------------------------|--------------------------------------|
| lea | se select migration ( Mailbox, Archive Mailbox or Public Folde | er) as per your choice using Drop-down list. |                                      |
|     |                                                                |                                              | Mailbox Archive Mailbox Public Folde |
|     | Source Mailbox(es)                                             | From Source                                  |                                      |
| Sea | arch                                                           | Search                                       | \$                                   |
| ,   | contentenquiries@kemela.onmicrosoft.com                        | Mailbox                                      |                                      |
|     | sudesh@kemela.onmicrosoft.com                                  | Mailbox<br>Archive Mailbox                   |                                      |
|     | larunlamba@kernela.onmicrosoft.com                             | Public Folder                                |                                      |
|     |                                                                |                                              |                                      |
|     |                                                                |                                              | Cancel Migrate                       |

Step 9: The software will start Enumerating folders from the Office 365 account.

| eview and search manbox re     | nucls to migrate                         |            |     |
|--------------------------------|------------------------------------------|------------|-----|
| Folder Path                    |                                          | Item Count |     |
| Search                         | Q                                        | Search     | x م |
| Date Filter<br>From: 8/21/2024 | Please wait<br>Enumerating folders       | ×<br>0%    |     |
| Email Journa                   |                                          |            |     |
| Evolute Deleted folder         |                                          | Cancel     |     |
| Exclude Deleted Tolder         |                                          |            |     |
| Select if you want to save a   | ll data hierarchy into a senarate folder |            |     |
|                                |                                          |            |     |
|                                |                                          |            |     |
| et operation timeout for larg  | er emails while uploading/downloading    | 20 Min 🗸   |     |
| Skip Previously Migrated It    | ems ( Incremental )                      |            |     |
|                                |                                          |            |     |

**Step 10:** In the **Filter Selection** window, choose the filtering options as required:

- Review and search Mailbox Folders to Migrate: Select the folders to migrate.
- Date Filter: Provide a date range to filter items.
- Item Type Filter: Select Email, Journal, Task, Contacts, and Contacts/Appointment accordingly.
- Exclude Deleted folder: Select to skip deleted items folder from migration.
- **Exclude empty folders:** Exclude empty folders from the migration.
- Select if you want to save all data hierarchy into a separate folder: Provide a folder name (to save the data inside a folder.)
- Set operation timeout for larger emails while uploading/downloading: Select an upper time limit for backup (the backup will be rejected if it exceeds the limit).

- Skip Previously Migrated Items (Incremental): Check the box to exclude the already migrated data and migrate only the additional data.
- **Request minimum items from the Server:** The software will request server to retrieve files from the mailbox.

Finally click I am OK, Start Migration.

| 1.0                                                                                                | Folder Path                                                                                                    | Item Count       | * |
|----------------------------------------------------------------------------------------------------|----------------------------------------------------------------------------------------------------|------------------|---|
| Sear                                                                                               | rch 🔎                                                                                                    | Search.          | ρ |
| 4 N                                                                                                | Aailbox: contentenguiries@kernela.onmicrosoft.com                                                                                                    |                  |   |
|                                                                                                    | ✓ 05jan                                                                                                    | 0                |   |
|                                                                                                    | ✓ 101                                                                                                    | 0                |   |
|                                                                                                    | ✓ 101\[Gmail]                                                                                                    | 0                |   |
|                                                                                                    | ✓ 101\[Gmail]\Important                                                                                                    | 10               |   |
|                                                                                                    | ✓ 12_June_santosh                                                                                                    | 0                |   |
|                                                                                                    | ✓ 12_June_santosh\101                                                                                                    | 0                |   |
|                                                                                                    | ✓ 12_June_santosh\101\[Gmail]                                                                                                    | 0                |   |
|                                                                                                    | 12_June_santosh\101\[Gmail]\Important                                                                                                    | 10               |   |
|                                                                                                    | 1000                                                                                                    |                  |   |
| Date Filter<br>From:                                                                               | 8/22/2024<br>■▼ To: 8/22/2024<br>■▼                                                                                                    | n                |   |
| 2 Date Filter<br>From:<br>2 Item Type F<br>☑ Em<br>2 Exclude De<br>2 Exclude em<br>3 Select if you | 8/22/2024       Imode To:       8/22/2024       Imode To:         Filter       Imode To:       Imode To:       8/22/2024       Imode To:         Initial       ✓ Journal       ✓ Task       ✓ Contacts       ✓ Calendar//         Initial       ✓ Journal       ✓ Task       ✓ Contacts       ✓ Calendar//         Initial       ✓ Journal       ✓ Task       ✓ Contacts       ✓ Calendar//         Initial       ✓ Journal       ✓ Task       ✓ Contacts       ✓ Calendar//         Initial       ✓ Journal       ✓ Task       ✓ Contacts       ✓ Calendar//         Initial       ✓ Journal       ✓ Task       ✓ Contacts       ✓ Calendar//         Initial       ✓ Journal       ✓ Task       ✓ Contacts       ✓ Calendar//         Initial       ✓ Journal       ✓ Task       ✓ Contacts       ✓ Calendar//         Initial       ✓ Journal       ✓ Task       ✓ Contacts       ✓ Calendar//         Initial       ✓ Journal       ✓ Task       ✓ Contacts       ✓ Calendar//         Initial       ✓ Journal       ✓ Task       ✓ Contacts       ✓ Calendar//         Initial       ✓ Journal       ✓ Task       ✓ Contacts       ✓ Calendar//         Initial       ✓ Journal                                                                                                    | n<br>Appointment |   |
| Date Filter<br>From:<br>Item Type F<br>Exclude De<br>Exclude em<br>Select if you                   | 8/22/2024       Image: To:       8/22/2024       Image: To:       8/22/2024       Image: To:         Filter       Image: To:       8/22/2024       Image: To:       8/22/2024       Image: To:         Image: To:       Image: To:       8/22/2024       Image: To:       8/22/2024       Image: To:         Image: To:       Image: To:       Image: To:       8/22/2024       Image: To:       Image: To:       To:       Image: To:       Image: To:                                                                                                    | Ω<br>\ppointment |   |
| Date Filter<br>From:<br>Item Type F<br>Exclude Del<br>Exclude em<br>Select if you                  | 8/22/2024       Image: To:       8/22/2024       Image: To:       8/22/2024       Image: To:         Filter       Image: To:       Image: To:       8/22/2024       Image: To:       Image: To:       8/22/2024       Image: To:         Filter       Image: To:       Image: To:       8/22/2024       Image: To:       8/22/2024       Image: To:       Image: To:       8/22/2024       Image: To:       Image: To:                                                                                                    | Ω<br>\ppointment |   |
| Date Filter<br>From:<br>Item Type F<br>Exclude De<br>Exclude em<br>Select if you<br>Jail           | 8/22/2024       Imodel with the second second | Appointment      |   |

**Step 11:** In the **Save As** dialogue box, select the **PST** file, tick **Split Output PST File After** to create multiple PST files, and click **OK**.

|             | Folder Path                     |                         | Item Count |    | * |
|-------------|---------------------------------|-------------------------|------------|----|---|
| Searc       | h                               | P                       | Search     |    | P |
| 4 M         | ailbox: contentenquiries@k      | cernela.onmicrosoft.com | 0          |    |   |
|             | ✓ Ubjan                         |                         | 0          |    |   |
|             |                                 |                         | ă.         |    | ~ |
|             |                                 | Save As                 |            |    | × |
|             | Please select output type for b | ackup                   |            |    |   |
|             |                                 |                         |            |    |   |
|             | or ⊙ PST                        | Split Output PST File   | e After: 1 | GB |   |
|             |                                 |                         | <u>a</u>   |    |   |
| te Filter   |                                 |                         |            |    |   |
| Fron        |                                 | -                       | C          |    |   |
|             |                                 | ≥ OMSG                  | UHIML      |    |   |
| m Type      |                                 |                         |            |    |   |
| Ε           |                                 | -                       |            |    |   |
|             | W ODOCX                         | W O DOC                 | CPDF       |    |   |
| clude D     |                                 |                         |            |    |   |
| clude ei    |                                 |                         |            |    |   |
| lect if ye  |                                 | ОК                      | Cancel     |    |   |
| Jai         |                                 |                         | 1-1        |    |   |
|             |                                 |                         |            |    |   |
| peration ti | imeout for larger emails while  | euploading/downloading  | 20 Min     | ~  |   |
| in Previou  | sly Migrated Items ( Increme    | ntal )                  |            |    |   |
| ip ricelou  | siy migrace items (increme      | itur y                  |            |    |   |

**Step 12:** Provide a destination to save **PST** file. Also, you can **Make New Folder** to save all your backed-up files by clicking **OK**.

|              | Folder Path                                         | Item Count |     |
|--------------|-----------------------------------------------------|------------|-----|
| S            | Search 🔎                                            | Search     | P   |
|              | Mailbox: contentenquiries@kernela.onmicrosoft.com   |            |     |
|              | ✓ 05jan                                             | 0          |     |
|              | ✓ 101                                               | 0          |     |
|              | ✓ 101\[Gmail]                                       |            |     |
|              | ✓ 101\[Gmail]\Impc Browse For                       | Folder     |     |
|              | ✓ 12_June_santost                                   |            |     |
|              | 12_June_santosi Select local drive or network drive |            |     |
|              | ✓ 12_June_santosł                                   |            |     |
|              | ✓ 12_June_santost                                   |            |     |
| 1            | 10/ 1222                                            |            | 100 |
| Date Filt    | er 28 users                                         |            |     |
| Fn           | om: 8/20/2024 Anisha Blogs                          |            |     |
|              | Camtasia                                            |            |     |
| 4            | Credentials                                         |            |     |
| Item Typ     | Documentation                                       |            |     |
| $\checkmark$ | Email 🗹 Journal                                     | × 1        |     |
|              |                                                     |            |     |
| Exclude      | Deleted folder Eolder: Downloads                    |            |     |
| Exclude      | empty folders                                       |            |     |
| Select if    | you want to save all dat Make New Folder            | OK Cancel  |     |
| Juccell      |                                                     |            |     |
| Ja           | ai Line Line Line Line Line Line Line Lin           |            |     |

**Step 13:** The software will start the backup process and show the live backup process in the following wizard.

| Folder Path                      |                 |                  |       | Item Count |         |     |   |
|----------------------------------|-----------------|------------------|-------|------------|---------|-----|---|
|                                  |                 | Sum              | mary  | P          |         | - ( | 2 |
|                                  |                 |                  |       |            |         |     |   |
| Mailbox                          |                 | Folder           | Statu | s          | Item Co | unt | ٠ |
| the large side of                |                 | 101\[Gmail]\Im   | Succe | ess        | 10      |     |   |
| printeriors, also given          |                 | 12_June_santo    | Succe | ess        | 10      |     |   |
| parties for a piece Diserve      |                 | 1233\2 feb 3rd   | Succe | ess        | 7       |     |   |
| or fair temp or one plants       |                 | 12april24\AMigr  | Succe | ess        | 15      |     |   |
| contentenque les glanes          |                 | 12april24\Calen  | Succe | ess        | 22      |     |   |
| contenterroparios Blanco         |                 | 12april24\Cont   | Succe | ess        | 283     |     |   |
| our territoring, at less (Second |                 | 12april24\Drafts | Succe | ess        | 2       |     |   |
| printers are direct              |                 | 12april24\Inbox  | Succe | ess        | 2351    |     |   |
| printers are party               | a.onmicroso     | 12april24\Calen  | Succe | ess        | 128     |     |   |
| printering area (Rent            | .onmicroso      | 12april24\Cont   | Succe | ess        | 2       |     |   |
| tantenter autor Brenn            | .onmicroso      | 12april24\Inbox  | Succe | ess        | 5678    |     |   |
| printerior garles (Rent          |                 | 26 june wednes   | Succe | ess        | 1       |     |   |
| and the formation of the second  |                 | 26 june wednes   | Proce | essing     | 6271    |     |   |
| or letters a letter to           |                 | 26 june wednes   | Pend  | ling       | 468     |     |   |
| tarter terraperes plants         |                 | 26 june wednes   | Pend  | ling       | 10      |     |   |
| print in system (from            |                 | 26 june wednes   | Pend  | ing        | 6271    |     |   |
| ordenteropenciples of            | a.onmicroso     | AMigration       | Pend  | ing        | 15      |     |   |
| center-tempor we place           |                 | Calendar         | Pend  | ing        | 22      |     |   |
| to be bright as Bern             |                 | Calendar\cal     | Pend  | ling       | 22      |     | Ŧ |
| 4                                |                 |                  |       |            |         | •   |   |
|                                  |                 |                  |       |            |         |     |   |
|                                  |                 |                  | Stop  |            |         |     |   |
|                                  |                 | -2               |       | 11         |         |     |   |
| r remously imprated it           | cuis functement | air y            |       |            |         |     |   |

**Step 14:** Once the process is completed, software will pop up **Process completed. Please save the report to CSV** and click **OK**.

| Mailbox                             |        | Folder              | Status                      | Item Count |
|-------------------------------------|--------|---------------------|-----------------------------|------------|
| ur charles pharents areas           | ft.com | Sent Items          | Success                     | 69717      |
| te oriente disensis preser          | ft.com | shashi_user_24      | Success                     | 4          |
| te chelta disersita area:           | ft.com | shashi_user_24      | Success                     | 8          |
| to observe the proof.               | ft.com | shashi_user_24      | Success                     | 1          |
| te clashedarite entre               | ft.com | shashi_user_24      | Success                     | 67         |
| te electro Barraia, princi          | ft.com | shashi_user_24      | Success                     | 92         |
| te chesto des rais press            | ft.com | shashi user 24      | Success                     | 3          |
| worked address in several           |        | Inf                 | ormation ×                  | 3          |
| protectuality and                   | -      |                     |                             | 31         |
| workerberghermale errors            |        |                     |                             | 10         |
| to other body works, and the        | Pro    | cess completed. Ple | ease save the report to CSV | 60         |
| te chefe fai parate entre           |        | •                   |                             | 89         |
| provident and the protocol services |        |                     |                             | 60         |
| te che du Barnita press             |        |                     |                             | 25         |
| provinsi administrativa presenta    |        |                     | UK                          | 12         |
| te checked because process          | -      |                     |                             | 1          |
| protected to rate areas             | ft.com | shashi_user_24      | Success                     | 33         |
| teuriseise Bianata, press           | ft.com | shashi_user_24      | Success                     | 43         |
|                                     | ft.com | shashi_user_24      | Success                     | 25 💌       |
| 4                                   |        |                     |                             | b l        |

Step 15: To download a detailed migration report, click on Save report to CSV.

| Mailbox                                                                                                    |         |               |       | Folder         | Status  | Item Count |
|----------------------------------------------------------------------------------------------------|---------|---------------|-------|----------------|---------|------------|
| 6 d. d.                                                                                                    | - do-   | and a second  | t.com | Sent Items     | Success | 69717      |
| Sec. Carlos                                                                                                    | -       | nia press     | t.com | shashi_user_24 | Success | 4          |
| Sec. of Lot A                                                                                                    | -       |               | t.com | shashi_user_24 | Success | 8          |
| and sectors.                                                                                                    | -       | nia eren      | t.com | shashi_user_24 | Success | 1          |
| and the second second s | - ite   | with strengt  | t.com | shashi_user_24 | Success | 67         |
| -                                                                                                    | -       |               | t.com | shashi_user_24 | Success | 92         |
| ter stands                                                                                                    | - data  | with service  | t.com | shashi_user_24 | Success | 3          |
| -                                                                                                    | -       | white pressed | t.com | shashi_user_24 | Success | 3          |
| and the second second                                                                                                    | dine.   | with press?   | t.com | shashi_user_24 | Success | 31         |
| an an isan isa                                                                                                    | die     | nais, presio  | t.com | shashi_user_24 | Success | 10         |
| -                                                                                                    | -the    | -             | t.com | shashi_user_24 | Success | 60         |
| Sec. of London                                                                                                    | -the    | with press    | t.com | shashi_user_24 | Success | 89         |
| in classic                                                                                                    | dia.    | als press     | t.com | shashi_user_24 | Success | 60         |
| and the second                                                                                                    | dia     | with several  | t.com | shashi_user_24 | Success | 25         |
| and the second second se                                                                                                    | dhe     | 10.000        | t.com | shashi_user_24 | Success | 12         |
| -                                                                                                    | -       | with press    | t.com | shashi_user_24 | Success | 1          |
| -                                                                                                    | -       | with protect  | t.com | shashi_user_24 | Success | 33         |
| the second second                                                                                                    | -       | tals press    | t.com | shashi_user_24 | Success | 43         |
| -                                                                                                    | - Marco | with several  | t.com | shashi_user_24 | Success | 25         |
| 4                                                                                                    |         |               |       |                |         | Þ          |

**Step 16:** Select preferred location and enter the **CSV** file name to **Save** migration report.

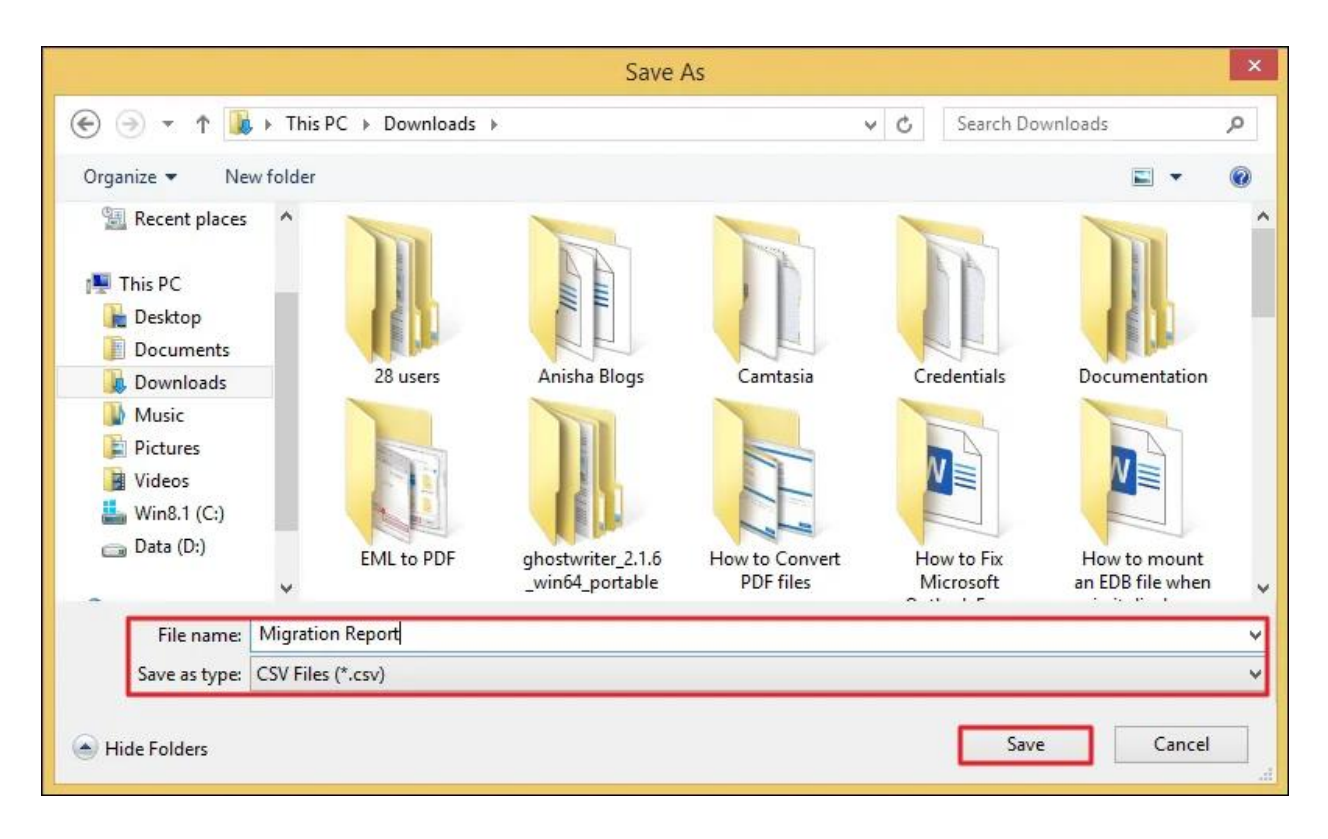

Step 17: After all, click OK to end the backup process.

| Mailbox                |                  | Folder         | Status  | Item Count |
|------------------------|------------------|----------------|---------|------------|
| ar standa gla          | onmicrosoft.com  | Sent Items     | Success | 69717      |
| to chanting the        | .onmicrosoft.com | shashi_user_24 | Success | 4          |
| per universitate (Sha  | .onmicrosoft.com | shashi_user_24 | Success | 8          |
| to charter the         | onmicrosoft.com  | shashi_user_24 | Success | 1          |
| providention (Stat     | .onmicrosoft.com | shashi_user_24 | Success | 67         |
| ter a familie die      | .onmicrosoft.com | shashi_user_24 | Success | 92         |
| an artise the give     | .onmicrosoft.com | shashi_user_24 | Success | 3          |
| to or interface (the   | .onmicrosoft.com | shashi_user_24 | Success | 3          |
| in criterite dis       | onmicrosoft.com  | shashi_user_24 | Success | 31         |
| te crise des           | .onmicrosoft.com | shashi_user_24 | Success | 10         |
| provident data         | onmicrosoft.com  | shashi_user_24 | Success | 60         |
| providentities (the    | onmicrosoft.com  | shashi_user_24 | Success | 89         |
| to a lastice files     | .onmicrosoft.com | shashi_user_24 | Success | 60         |
| ter principa (Pre      | .onmicrosoft.com | shashi_user_24 | Success | 25         |
| providenting (the      | .onmicrosoft.com | shashi_user_24 | Success | 12         |
| in crimella dise       | .onmicrosoft.com | shashi_user_24 | Success | 1          |
| ter universities dites | onmicrosoft.com  | shashi_user_24 | Success | 33         |
| ter un families (Dies  | .onmicrosoft.com | shashi_user_24 | Success | 43         |
| to charter the         | .onmicrosoft.com | shashi_user_24 | Success | 25 🔹       |
| 4                      |                  |                |         | Þ          |

**Step 18:** Access all your backed PST files in the designated location.

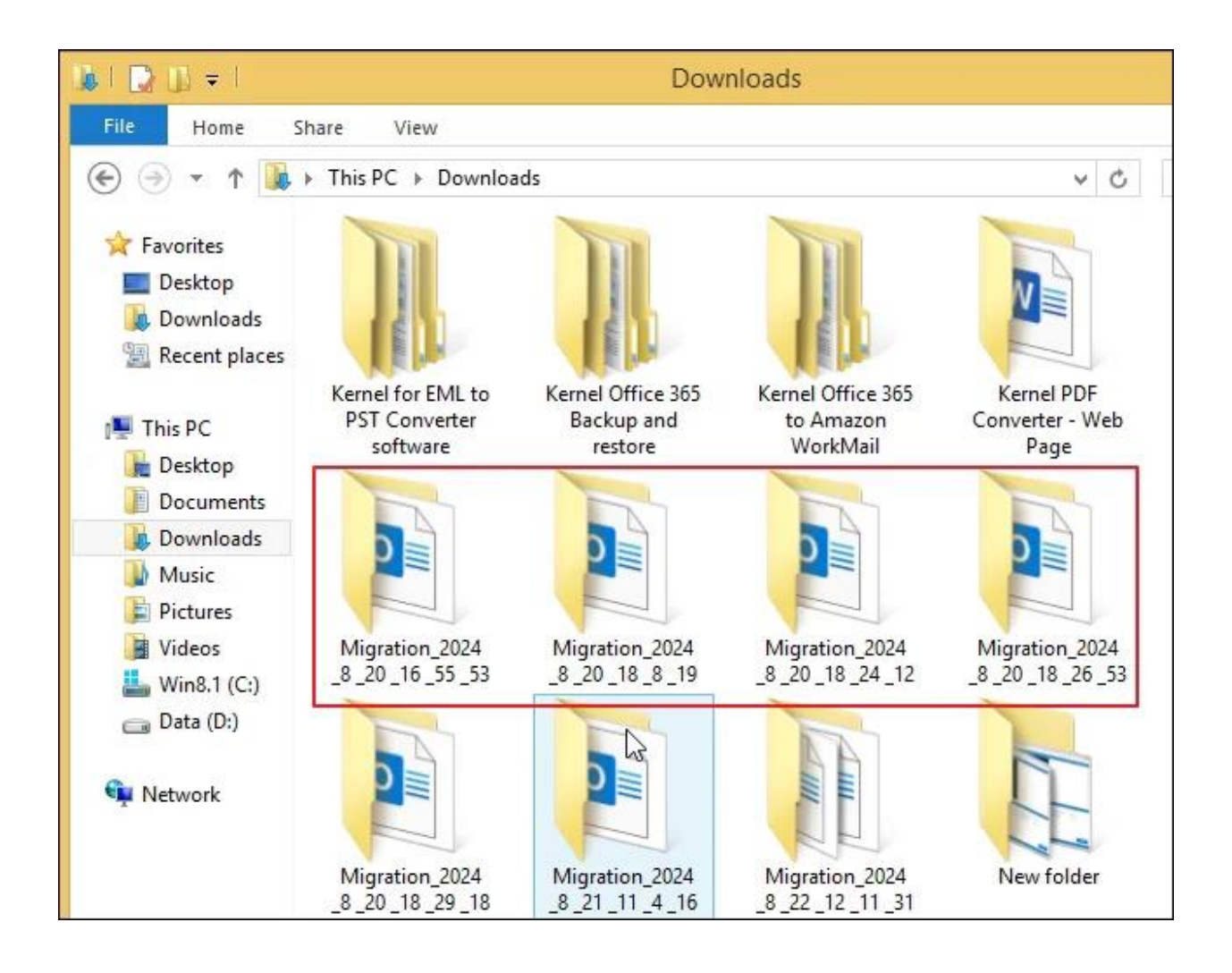

## **Importing PST files to Office 365/Exchange mailboxes**

Import single or multiple PST files to Office 365 mailboxes using an Office 365/Exchange account with Global administrator credentials.

**Step 1:** Launch the software and click on **Restore**.

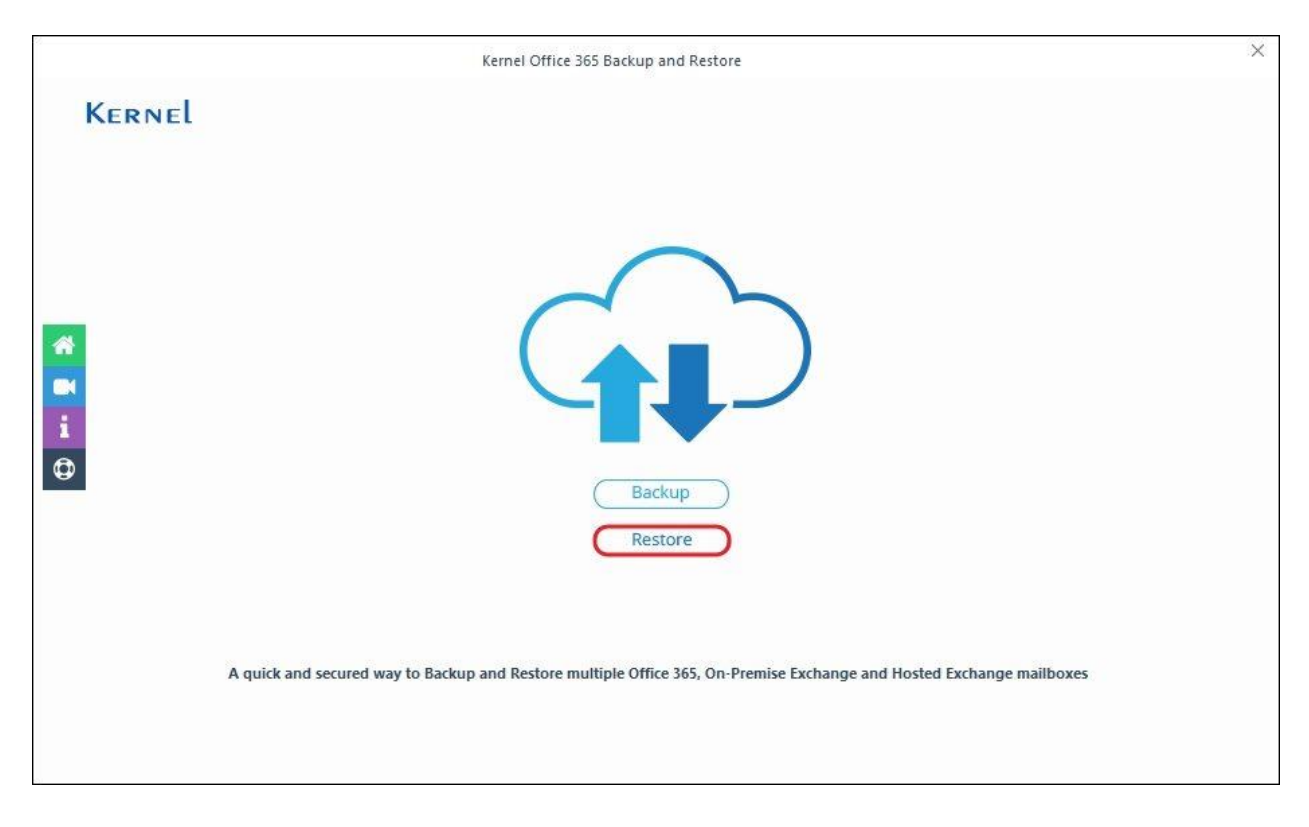

Step 2: Click on Add in the Add Source section.

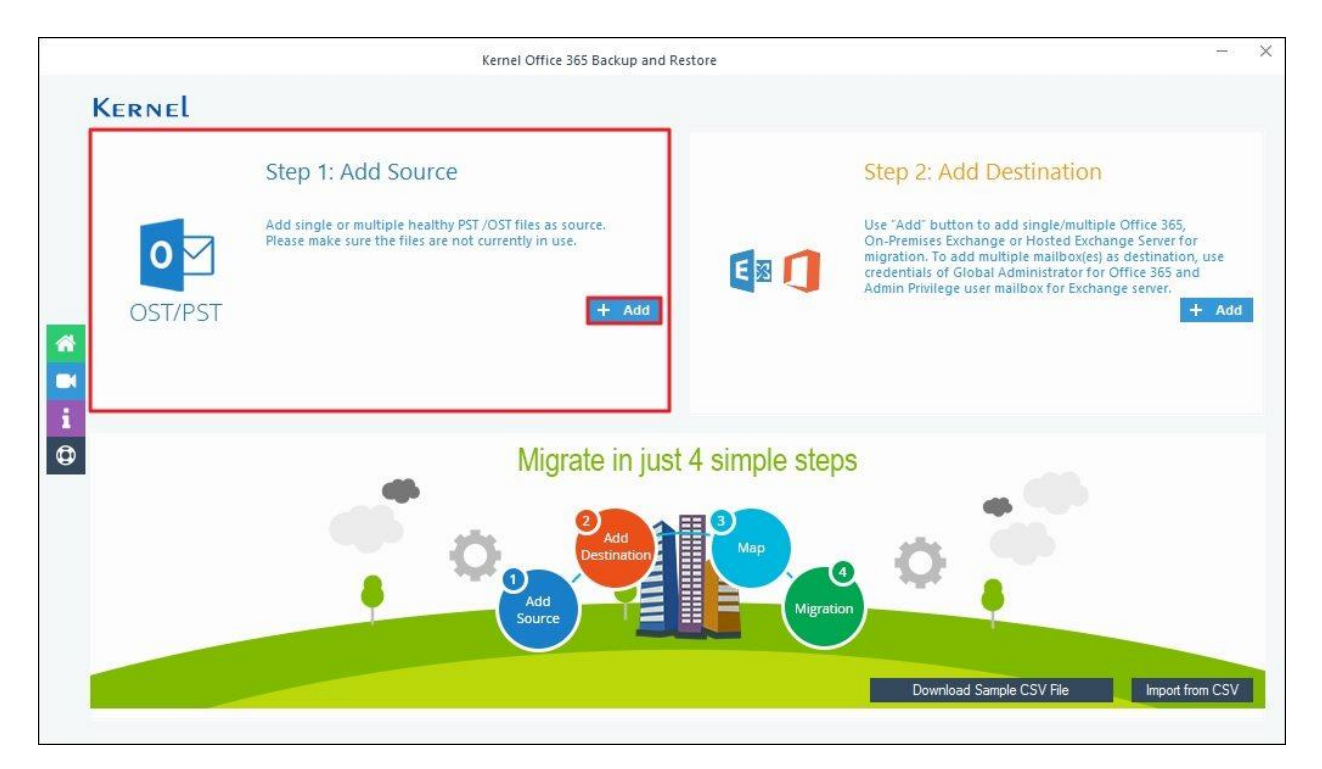

Step 3: Browse and select PST files and proceed to Open.

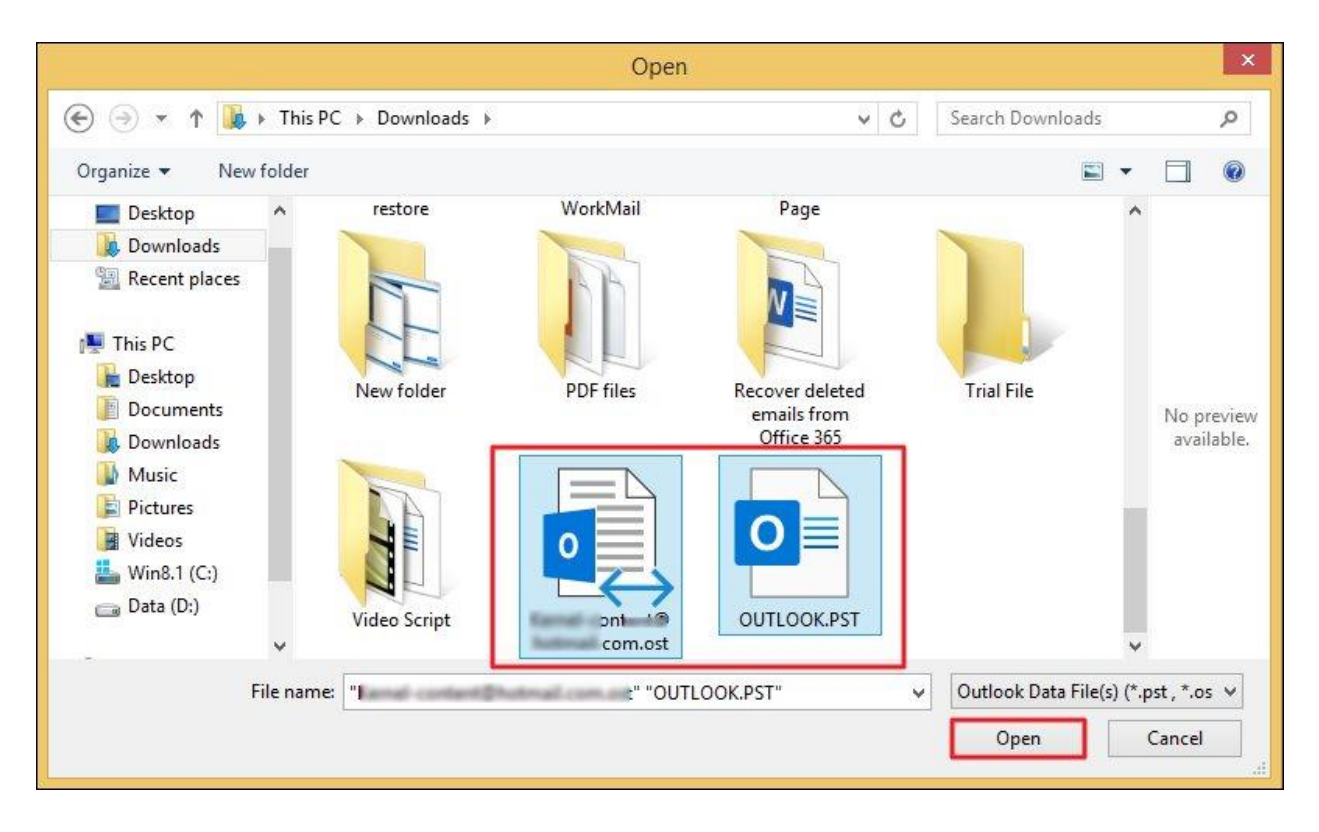

Step 4: Click on Add in the Add Destination section.

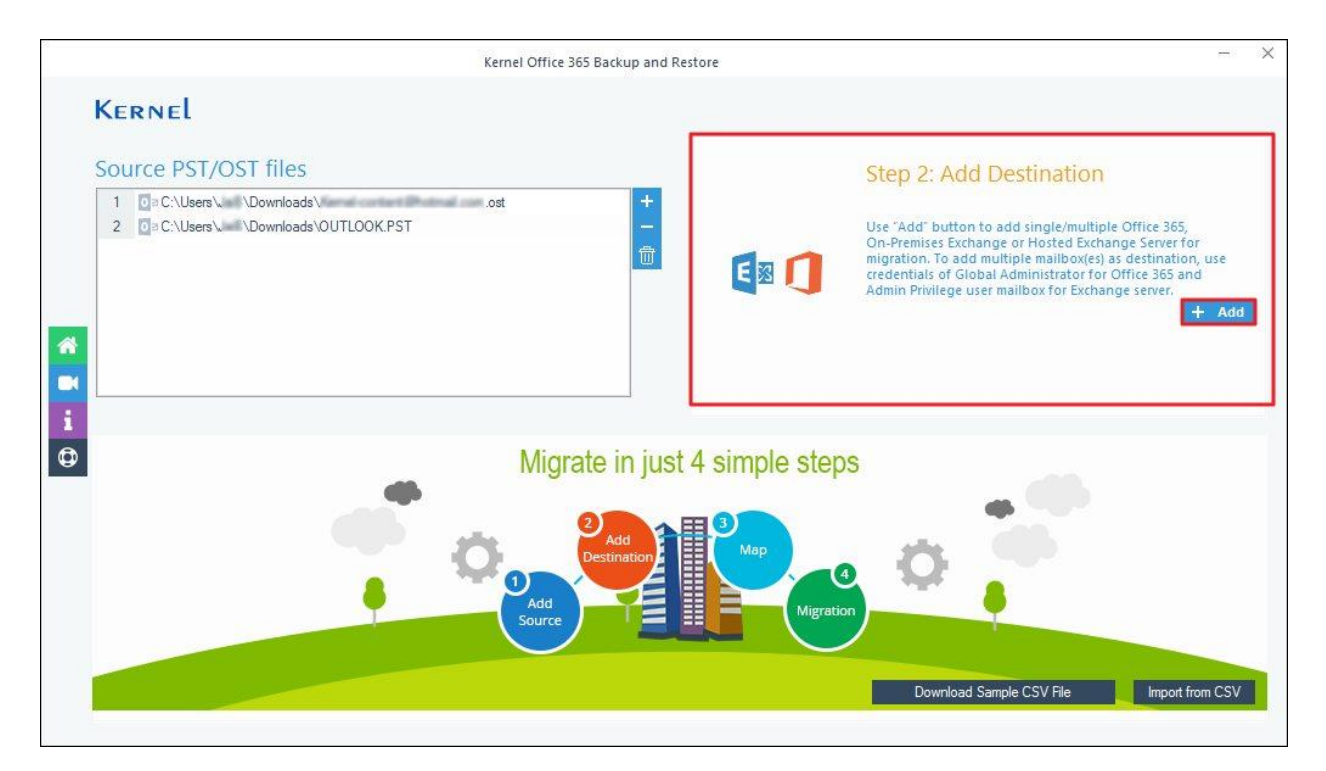

Step 5: In Choose Login Types, select Use Modern Authentication while login (by using user client id and secret).

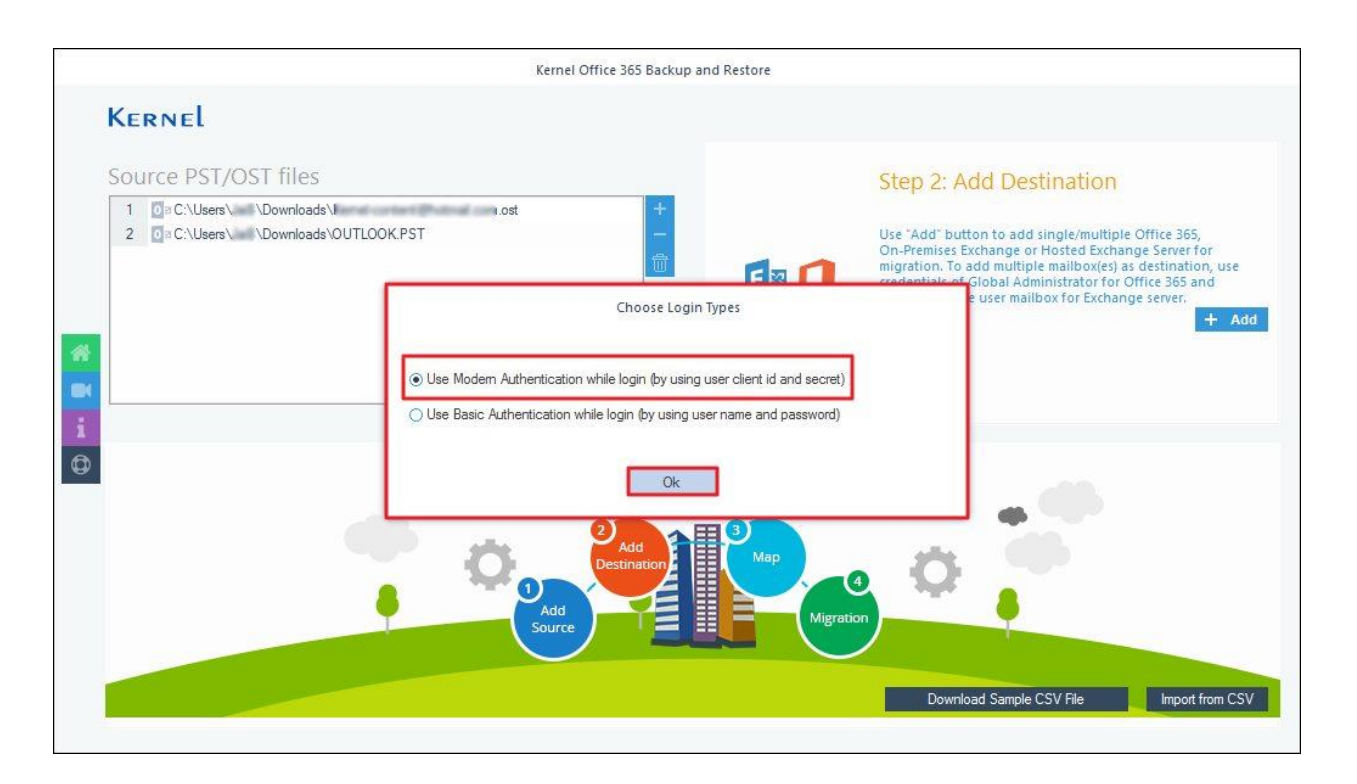

Step 6: Enter Tenant ID, Client ID, Client Secret Value, and Mailbox/Office 365 Group Email ID on the Office 365/Exchange Login page. Click on List all Mailboxes using above credentials and select Get User Mailbox(es).

|                                                                                                    | Off                                         | fice 365/Exchange Login |                                                                                                    |
|----------------------------------------------------------------------------------------------------|---------------------------------------------|-------------------------|----------------------------------------------------------------------------------------------------|
| Tenant ID<br>Client ID :<br>Client Secret Value<br>ingle Mailbox/Office 365 G<br>Mailbox/Office 365 (<br>ist all Mailboxes using abo                                                                                                    | (For Hosted Exchange use Proxy Server Name) | 0                       | Create Azure AD app for Modern<br>Authentication<br>To connect to Exchange Online organization that uses<br>Modern authentication, you need to create an Azure AD<br>application, as described in this section.<br>Step 1: Create and Register a new app in Azure AD<br>To register a new Azure AD application, do the following:<br>1. Sign into the Microsoft 365 Admin Center (with your<br>Global Administrator, Application Administrator, or Cloud<br>Application Administrator account) and go to the Select<br>Identity from the list of accessible admin centers.<br>2. Under the App registrations section, select New |
| Contract of Contract of Contra |                                             |                         | registration:                                                                                                    |
| Get User Mailbox(es)                                                                                                    | Get Group(s) Import from CSV                | Select All Unselect All | 3. In the Name field, enter the application name.                                                                                                    |
| Get User Mailbox(es)<br>Mailbox Name                                                                                                    | Get Group(s) Import from CSV                | Select All Unselect All | <ol> <li>In the Name field, enter the application name.</li> <li>Select who can use this application in the Supported<br/>account types – use the Accounts in this organizational</li> </ol>                                                                                                    |

**Step 7:** The software will start fetching all the mailboxes associated with given credentials and show **Please wait while current process finishes** in the toolbar.

| e Azure AD app for Modern<br>intication<br>nect to Exchange Online organization that uses<br>a authentication, you need to create an Azure AE<br>tion, as described in this section.                                |                                                                                                    |
|----------------------------------------------------------------------------------------------------|----------------------------------------------------------------------------------------------------|
| Create and Register a new app in Azure AD                                                                                                    |                                                                                                    |
| ster a new Azure AD application, do the following                                                                                                    |                                                                                                    |
| inistrator, Application Administrator, or Cloud<br>Administrator account) and go to the Select<br>intity from the list of accessible admin centers.<br>der the App registrations section, select New<br>gistration: |                                                                                                    |
| he Name field, enter the application name.                                                                                                    |                                                                                                    |
| ect who can use this application in the Supported                                                                                                    |                                                                                                    |
| count types – use the Accounts in this organizational                                                                                                    |                                                                                                    |
| k the Register button.<br>: Application redirect URI is optional, you can leave it blank<br>s step.<br>ur application ID is now available in the Overview<br>ction. Copy it to a safe location.                     |                                                                                                    |
| thi<br>for<br>sec                                                                                                    | The Application redirect UK is optional, you can leave it blank<br>this step.<br>Your application ID is now available in the Overview<br>section. Copy it to a safe location.<br>2: Grant Required Permissions |

**Step 8:** The tool will preview all the mailboxes, select your preferred **mailbox**, and click **Add**.

|                                                                                                    | Offic                                                                                                    | e 365/Exchange Login    |                                                                                                    |  |
|----------------------------------------------------------------------------------------------------|----------------------------------------------------------------------------------------------------|-------------------------|----------------------------------------------------------------------------------------------------|--|
| Tenant ID : (Fc<br>Client ID : )<br>Client Secret Value<br>ngle Mailbox/Office 365 Group E<br>Mailbox/Office 365 Group E | Image: Constraint of the second second se |                         | Create Azure AD app for Modern<br>Authentication<br>To connect to Exchange Online organization that uses<br>Modern authentication, you need to create an Azure AD<br>application, as described in this section.<br>Step 1: Create and Register a new app in Azure AD<br>To register a new Azure AD application, do the following:<br>1. Sign into the Microsoft 365 Admin Center (with your<br>Global Administrator, Application Administrator, or Cloud<br>Application Administrator account) and go to the Select<br>Identity from the list of accessible admin centers.<br>2. Under the App registrations section, select New<br>registration: |  |
| Get User Mailbox(es) Get G                                                                                               | Group(s) Import from CSV                                                                                                    | Select All Unselect All | 3. In the Name field, enter the application name.                                                                                                    |  |
| Mailbox Name<br>Search<br>V microsoft<br>V microsoft<br>V microsoft<br>V microsoft                                       | oft.com<br>microsoft.com<br>t.com<br>ft.com<br>osoft.com                                                                                                    | ρ                       | <ol> <li>Select who can use this application in the Supported<br/>account types – use the Accounts in this organizational<br/>directory only option.</li> <li>Click the Register button.</li> <li>NOTE: Application redirect URI is optional; you can leave it blank<br/>on this step.</li> <li>Your application ID is now available in the Overview<br/>section. Copy it to a safe location.</li> </ol>                                                                                                    |  |

Step 9: Select your Destination Account and click Set Filter and Migrate.

| Source PST/OST files                                                                                                    | Destination Mailbox(es)                                                                                                    |
|----------------------------------------------------------------------------------------------------|----------------------------------------------------------------------------------------------------|
| 1       0 = C:\Users\       \Downloads\Kemel-content@hotmail.com.ost         2       0 = C:\Users\       \Downloads\OUTLOOK.PST                              | + 1 microsoft.com<br>2 microsoft.com<br>3 1 * * * microsoft.com                                                                    |
|                                                                                                    |                                                                                                    |
| lease map the Source Accounts with the Destination Accounts below and click '                                                                                | Set Filter and Migrate <sup>1</sup> . Then choose Mailbox, Archive mailbox and Public folder for migration.<br>Destination Account |
| Please map the Source Accounts with the Destination Accounts below and click " PST / OST_File(s) PST / OST_File(s) Subownloads\Kemel-content@hotmail.com.ost | Set Filter and Migrate'. Then choose Mailbox, Archive mailbox and Public folder for migration. Destination Account c microsoft.com |

**Step 10:** In **Migration Type Selection** page, select **Mailbox**, **Archive Mailbox**, and **Public Folder** according to your need. Click on **Migrate**.

|                                 |                         | Mailbox Archive Mailbox    | Public Folder |
|---------------------------------|-------------------------|----------------------------|---------------|
| Source Mailbox(es)              | Destination Mailbox(es) | To Destination             | 0             |
| search.                         | Search.                 | Search.                    |               |
| Downloads (r                    | co imicrosoft.co        | om Mailbox                 | Y             |
| C:\Users\\Downloads\OUTLOOK.PST | la microsoft.com        | Mailbox<br>Archive Mailbox |               |
|                                 |                         |                            |               |
|                                 |                         |                            |               |
|                                 |                         |                            |               |
|                                 |                         |                            |               |
|                                 |                         |                            |               |
|                                 |                         |                            |               |
|                                 |                         |                            |               |
|                                 |                         |                            |               |
|                                 |                         |                            |               |
|                                 |                         |                            |               |

Step 11: The software will start Enumerating folders from the selected PST files.

| Source PST/OST files                                                                                                    |                             | Destination Mail | box(es)                                                                         |  |
|----------------------------------------------------------------------------------------------------|-----------------------------|------------------|---------------------------------------------------------------------------------|--|
| 1 0 C:\Users\ \Downloads\Vemel-content@<br>2 0 C:\Users\ \Downloads\OUTLOOK.PST                                                                                                    | hotmail.com.ost +<br>-<br>@ |                  | " ' microsoft.com<br>microsoft.com<br>microsoft.com                             |  |
|                                                                                                    | Please wa                   |                  |                                                                                 |  |
| Please map the Source Accounts with the Destination<br>PST / OST<br>PST / OST<br>PST / OST<br>OST / OST<br>C:\Users\ \Downloads\\"<br>PST / OST<br>\Downloads\\"<br>PST / OST<br>Downloads\\"<br>PST / OST<br>PST / OST<br>PST | n<br>-<br>-                 | Cancel           | thive mailbox and Public folder for migration. Destination Account t.com ft.com |  |
|                                                                                                    |                             |                  |                                                                                 |  |

**Step 12:** In the Filter Selection section, select the filtering options as required:

• **Review PST Folders to Migrate:** Select the folders to migrate.

- Date Filter: Provide a date range to filter items.
- Item Type Filter: Select Email, Journal, Task, Contacts, and Calendar/Appointment accordingly.
- **Exclude Deleted folder:** Select to skip deleted items folder from the migration.
- **Exclude empty folders:** Exclude empty folders from the migration.
- Select if you want to save all data hierarchy into a separate folder: Provide a folder name (to save the data with hierarchy inside a mailbox folder).
- Set Operation Timeout for larger emails while uploading/downloading: Select an upper time limit for migration (the migration will be rejected if it exceeds this time limit).
- Skip Previously Migrated Items (Incremental): Check the box to exclude the already imported data.
- Select if migrating to Office 365 Group: Select the checkbox if you are moving PST to the Office 365 group.

Finally click I am OK, Start Migration.

|                                                                                  | Filter Selectio                                                                                                    | n                           |          |  |
|----------------------------------------------------------------------------------|----------------------------------------------------------------------------------------------------|-----------------------------|----------|--|
| Review PST Fo                                                                    | Iders to Migrate                                                                                                    |                             |          |  |
| -                                                                                | Folder Path                                                                                                    | Item Count                  |          |  |
| Sear                                                                             | ch 🔎                                                                                                    | Search                      | $\rho$ , |  |
| 4 P                                                                              | ST File(s): C:\Users\\Downloads\I                                                                                                    | .ost                        |          |  |
|                                                                                  | Root - Public                                                                                                    | 0                           |          |  |
|                                                                                  | EFORMS REGISTRY                                                                                                    | 0                           |          |  |
|                                                                                  | EFORMS REGISTRY\Organization Forms                                                                                                    | 0                           |          |  |
|                                                                                  | ✓ Root - Mailbox                                                                                                    | 0                           |          |  |
|                                                                                  | Root - Mailbox\Common Views                                                                                                    | 0                           |          |  |
|                                                                                  | Root - Mailbox\Finder                                                                                                    | 0                           |          |  |
|                                                                                  | Root - Mailbox\Shortcuts                                                                                                    | 0                           |          |  |
|                                                                                  | ✓ Root - Mailbox\Views                                                                                                    | 0                           | 1000     |  |
|                                                                                  | ✓ Deleted Items                                                                                                    | 5                           | •        |  |
| ] Item Type F                                                                    | ilter                                                                                                    |                             |          |  |
| ☐ Item Type F<br>☑ Em<br>☐ Exclude Del<br>☐ Exclude em<br>☐ Select if you        | iilter<br>ail ☑ Journal ☑ Task ☑ Contacts ☑ Calendar/J<br>leted folder<br>pty folders<br>u want to save all data hierarchy into a separate folder              | Appointment                 |          |  |
| ☑ Item Type F<br>☑ Em<br>☑ Exclude Del<br>☑ Exclude em<br>☑ Select if you<br>Jai | ilter<br>ail I Joumal I Task I Contacts I Calendar/<br>leted folder<br>pty folders<br>u want to save all data hierarchy into a separate folder<br>Same as sour | Appointment<br>ce file name |          |  |

**Step 13:** The software will show the live migration process.

| Folder Path                         |                   | Item Co    | ount |            |   |
|-------------------------------------|-------------------|------------|------|------------|---|
|                                     | Sum               | mary       |      |            | > |
| PST File                            | Folder            | Status     |      | Item Count |   |
| C:\Users\JaiB\Downloads\Kernel-cont | Deleted Items     | Success    |      | 5          |   |
| C:\Users\JaiB\Downloads\Kernel-cont | Inbox             | Success    |      | 92         |   |
| C:\Users\JaiB\Downloads\Kernel-cont | Sent Items        | Success    |      | 3          |   |
| C:\Users\JaiB\Downloads\Kernel-cont | Contacts          | Success    |      | 1          |   |
| C:\Users\JaiB\Downloads\Kernel-cont | Contacts\hidde    | Success    |      | 49         |   |
| C:\Users\JaiB\Downloads\Kernel-cont | Calendar\Unite    | Success    |      | 134        |   |
| C:\Users\JaiB\Downloads\Kernel-cont | Sync Issues       | Success    |      | 4          |   |
| C:\Users\JaiB\Downloads\Kernel-cont | Archive           | Success    |      | 3          |   |
| C:\Users\JaiB\Downloads\Kernel-cont | Drafts            | Success    |      | 18         |   |
| C:\Users\JaiB\Downloads\OUTLOOK     | Deleted Items     | Success    |      | 1781       |   |
| C:\Users\JaiB\Downloads\OUTLOOK     | Inbox             | Success    |      | 45         |   |
| C:\Users\JaiB\Downloads\OUTLOOK     | Inbox\Advertising | Success    |      | 56         |   |
| C:\Users\JaiB\Downloads\OUTLOOK     | Inbox\Applicati   | Success    |      | 25         |   |
| C: \Users\JaiB\Downloads\OUTLOOK    | Inbox\ARCSI       | Success    |      | 18         |   |
| C:\Users\JaiB\Downloads\OUTLOOK     | Inbox\Clean Fo    | Processing |      | 16         |   |
| C:\Users\JaiB\Downloads\OUTLOOK     | Inbox\Client Em   | Pending    |      | 4          |   |
| C:\Users\JaiB\Downloads\OUTLOOK     | Inbox\Credit C    | Pending    |      | 176        |   |
| C:\Users\JaiB\Downloads\OUTLOOK     | Inbox\Database    | Pending    |      | 7          |   |
| C:\Users\JaiB\Downloads\OUTLOOK     | Inbox\Eagletreerv | Pending    |      | 1          | * |
|                                     |                   | Stop       |      |            |   |

**Step 14:** Once the restore process is completed, the software will show **Process completed. Please save the report to CSV** and click on **OK**.

| PST File                       | F           | Folder                                           | Status     | Item Count |  |
|--------------------------------|-------------|--------------------------------------------------|------------|------------|--|
| C:\Users\ \Downloads\          | ont         | Deleted Items                                    | Success    | 5          |  |
| C:\Users\ \Downloads\          |             | Inbox                                            | Success    | 92         |  |
| C:\Users\ \Downloads\          |             | Sent Items                                       | Success    | 3          |  |
| C:\Users\ \Downloads\          | I           | Contacts                                         | Success    | 1          |  |
| C:\Users\ \Downloads\          |             | Contacts\hidde…                                  | Success    | 49         |  |
| C:\Users\ \Downloads\          |             | Calendar\Unite                                   | Success    | 134        |  |
| C:\Users\ \Downloads\          | - A         | Svnc Issues                                      | Success    | 4          |  |
| C:\Users\ \Downloads\          |             | Inf                                              | ormation × | 3          |  |
| C:\Users\ \Downloads\ :        | internation |                                                  | 18         |            |  |
| C:\Users\ \\Downloads\OUTL     |             |                                                  |            |            |  |
| C: \Users\ \\Downloads\OUTL    | Proce       | Process completed. Please save the report to CSV |            | 45         |  |
| C:\Users\ \\Downloads\OUTL     |             |                                                  |            | 56         |  |
| C:\Users\ \Downloads\OUTL      |             |                                                  |            | 25         |  |
| C:\Users\ \Downloads\OUTL      |             |                                                  |            | 18         |  |
| C:\Users\ \Downloads\OUTL      |             |                                                  | UK         | 16         |  |
| C:\Users\ /Downloads\OUTL      |             |                                                  |            | 4          |  |
| C:\Users\\Downloads\OUTLO      | OK 1        | Inbox\Credit C                                   | Success    | 176        |  |
| C:\Users\ \\Downloads\OUTLO    | OK          | Inbox\Database                                   | Success    | 7          |  |
| C: \Users \ \Downloads \OUTLO( | ок I        | Inbox\Eagletreerv                                | Success    | 1 🔻        |  |
| 4                              |             |                                                  |            | ¥.         |  |

**Step 15:** To download a detailed migration report, click **Save report to CSV**.

| PST File                                                    | Folder            | Status   | Item Count |
|-------------------------------------------------------------|-------------------|----------|------------|
| C:\Users\; \Downloads\                                      | Deleted Items     | Success  | 5          |
| C:\Users\;///Downloads\//////////////////////////////////// | Inbox             | Success  | 92         |
| C:\Users\\Downloads\/                                       | Sent Items        | Success  | 3          |
| C:\Users\: \Downloads\Kernel.cont                           | Contacts          | Success  | 1          |
| C:\Users\\Downloads\                                        | Contacts\hidde    | Success  | 49         |
| C:\Users\: \Downloads\                                      | Calendar\Unite    | Success  | 134        |
| C:\Users\: \Downloads\                                      | Sync Issues       | Success  | 4          |
| C:\Users\: \Downloads\                                      | Archive           | Success  | 3          |
| C:\Users\; :\Downloads\'`                                   | Drafts            | Success  | 18         |
| C:\Users\: \Downloads\OUTLOOK                               | Deleted Items     | Success  | 1781       |
| C:\Users\; \Downloads\OUTLOOK                               | Inbox             | Success  | 45         |
| C:\Users\\Downloads\OUTLOOK                                 | Inbox\Advertising | Success  | 56         |
| C:\Users\;Downloads\OUTLOOK                                 | Inbox\Applicati   | Success  | 25         |
| C: \Users \: \Downloads \OUTLOOK                            | Inbox\ARCSI       | Success  | 18         |
| C: \Users \: \Downloads \OUTLOOK                            | Inbox\Clean Fo    | Success. | 16         |
| C:\Users\:                                                  | Inbox\Client Em   | Success  | 4          |
| C:\Users\; \Downloads\OUTLOOK                               | Inbox\Credit C    | Success  | 176        |
| C:\Users\; \Downloads\OUTLOOK                               | Inbox\Database    | Success  | 7          |
| C:\Users\; \Downloads\OUTLOOK                               | Inbox\Eagletreerv | Success  | 1          |
| 4                                                           |                   |          | Þ          |

**Step 16:** The software will pop up a **Save As** prompt, select preferred location, enter the file name, and click **Save**.

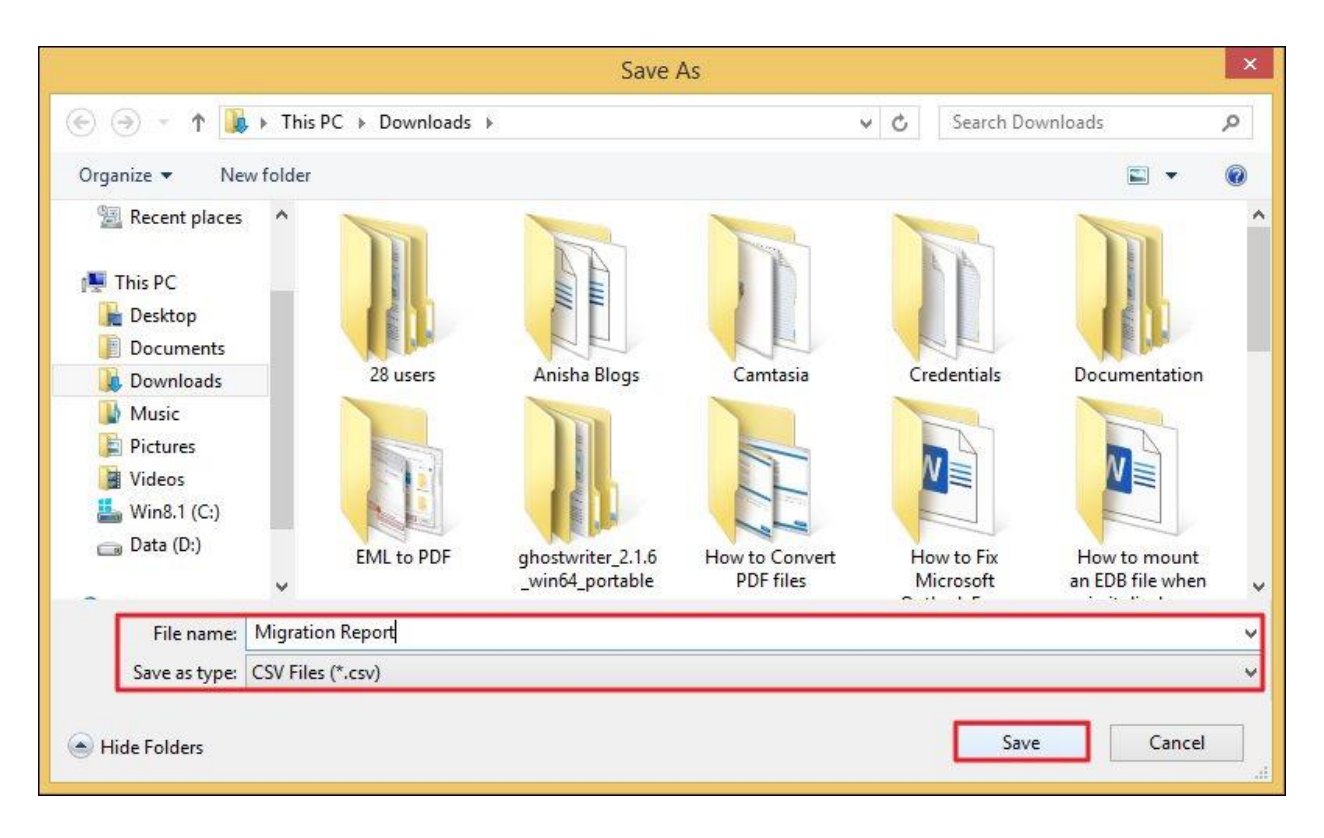

**Step 17:** Finally, click on **OK** to close the migration process.

| ST File                       | Folder            | Status  | Item Count |
|-------------------------------|-------------------|---------|------------|
| Users), Downloads)            | Deleted Items     | Success | 5          |
| \Users\. \Downloads\          | Inbox             | Success | 92         |
| \Users\\Downloads\            | Sent Items        | Success | 3          |
| \Users\. \Downloads\          | Contacts          | Success | 1          |
| \Users \Downloads\            | Contacts\hidde    | Success | 49         |
| \Users\ \Downloads\           | Calendar\Unite    | Success | 134        |
| \Users\ \Downloads\           | Sync Issues       | Success | 4          |
| \Users\\Downloads\Kernel-cont | Archive           | Success | 3          |
| \Users\\Downloads\Kernel-cont | Drafts            | Success | 18         |
| \Users\. Downloads\OUTLOOK    | Deleted Items     | Success | 1781       |
| \Users\. Vownloads\OUTLOOK    | Inbox             | Success | 45         |
| \Users\.  Downloads\OUTLOOK   | Inbox\Advertising | Success | 56         |
| \Users\.  Downloads\OUTLOOK   | Inbox\Applicati   | Success | 25         |
| Users  / Downloads OUTLOOK    | Inbox\ARCSI       | Success | 18         |
| \Users\ / Downloads\OUTLOOK   | Inbox\Clean Fo    | Success | 16         |
| \Users\ // Downloads\OUTLOOK  | Inbox\Client Em   | Success | 4          |
| \Users\                       | Inbox\Credit C    | Success | 176        |
| \Users\. Downloads\OUTLOOK    | Inbox\Database    | Success | 7          |
| \Users\                       | Inbox\Eagletreerv | Success | 1          |
|                               |                   |         | Þ          |